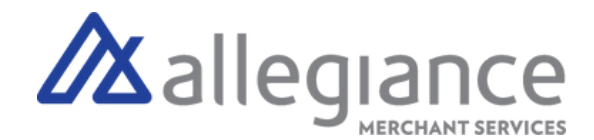

# **Quick Reference Guide - Clover Flex**

#### Set Up Your Clover Flex

- 1. Plug the power brick into the charging cradle and press the cord into the rubber base so it's flush
- 2. Attach the power cord to the power brick and plug into a power source
- 3. Place the device on the charging cradle. If it's properly connected, a battery icon will appear
- 4. While it charges, press and hold the power button until the Clover logo appears on the screen
- 5. Follow the on-screen instructions to continue set up

#### Connect Your Device to WiFi

- 1. On the Network Connection Screen, tap WiFi
- 2. Tap On to set WiFi on (Green)
- 3. Select your wireless network from the list of available wireless networks
- 4. Enter in your password, then tap Connect

#### **Featured Apps**

Sale: Enter the payment amount and enter if its cash, contactless, chip, or PIN

Refund: Enter the refund yourself or search past payments to find the sale you want to refund

Inventory: Load your inventory items and prices and select inventory items on the Register App

Transactions: View your recent sales in a list

Reporting: View your transactions in more detail

Employees: Make profiles for your employees and manage their permissions

To download additional apps to your device via the Clover App Market, navigate to "More Tools"

### Set-Up Guide

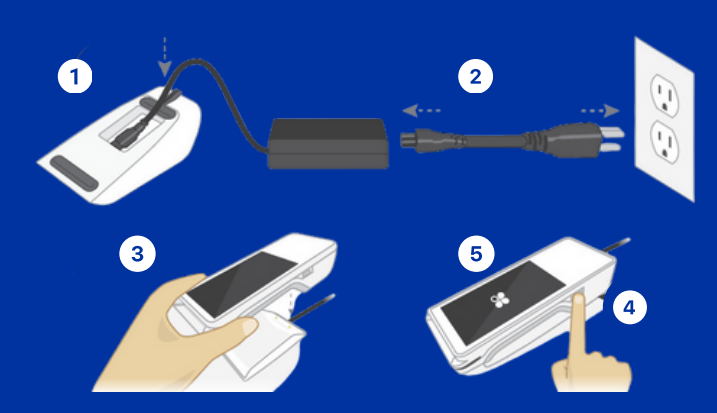

#### **Terminal Guide**

 3

Built-in Camera & Barcode Scanner
 Built-in Receipt Printer
 Contactless Reader
 Credit Card Reader for Swipe & Dip

## Allegiance Merchant Services 1-800-450-9125 info@algms.com www.AllegianceMS.com

Find additional resources at: www.allegiancemerchantservices.com/resources/